## 別紙「きずなネット学校連絡網」登録方法の補足資料

\_ \_ \_ \_ \_ \_

きずなネットを他のところですでに使用している場合と、<mark>今回初めてきずなネットを使用する場合</mark>とで は登録の方法がそれぞれ異なります。下記の3つのパターンから選んで登録を始めてください。

パターン1 携帯/PC で登録されている保護者(すでにきずなネットに登録済の方)

別紙「きずなネット学校連絡網」登録方法に記載されている登録用アドレスに空メールを送信し、返信メ ール内の URL をクリックして登録してください。

パターン2 スマートフォンのアプリで登録されている保護者(すでにきずなネットに登録済の方)

きずなネットのアプリ→右上のチャンネル追加→連絡網と進んでいただき、別紙「きずなネット学校連 絡網」登録方法に記載されている登録用バーコードを読み取って登録してください。

パターン3 スマートフォンをお持ちの保護者【新しく登録を始める方】

①きずなネットのアプリをインストール
②初めてアプリを開くとこの画面が表示されます。

1、利用規約とプライバシーにチェックを入れてユーザー登録をタップします。【図1】

|                                   | <b>₹</b> \$                         |
|-----------------------------------|-------------------------------------|
|                                   | 97                                  |
| ✓ アブリ利用規約 に同意する                   |                                     |
| ✓ プライパシーボリシー に同意する                | (C #6)                              |
| 初めてきずなネットのアプリをご利用の方               | ユーザー登録(<br>ひを用インスト<br>世際いでのご利<br>Ch |
| ユーザー登録                            | 100                                 |
| お持ちのアカウントを引き継いでご利用の方              | -                                   |
| B742                              | e                                   |
| X-A7F622/27-Fで<br>SIRFWITELた方は285 |                                     |
|                                   |                                     |

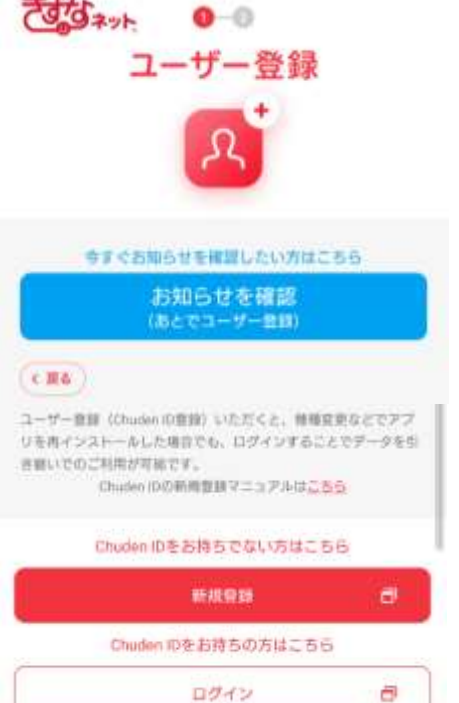

図2

### 2、お知らせを確認(あとでユーザー登録)をタップします。【図2】

※ユーザー登録をしていただくと、機種変更などでアプリを再インストールした場合でも、ログインす ることでデータを引き継いで利用することが可能になります。<u>データの引き継ぎが必要な方</u>につきまし ては、ユーザー登録をしてください。

※ここからは、画面上に表示されるチュートリアルに沿って登録を進めてください。↓↓↓

3、画面上に表示される登録はこちらをタップします。

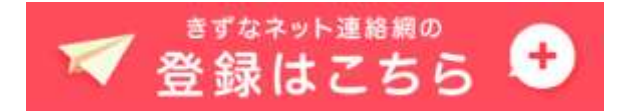

③連絡網の画面で登録用バーコードを読み取り

登録用バーコードは「きずなネット学校連絡網」登録方法のプリントにあります。

※読み取れない場合は登録用アドレスを入力してください。④表示された場面に従い連絡網に登録 ※詳しくは、次ページの登録完了までの手順をご覧ください。

パターン4 ガラケー/パソコンをお持ちの保護者【新しく登録を始める方】

①登録用アドレスに空メールを送信

登録用メールアドレスは「きずなネット学校連絡網」登録方法のプリントにあります。

※メールが届かない場合は、ドメイン [@cep.jp] からのメールを受信できるよう、受信許可設定および URL 付きのメールを受信可能か確認してください。

②返信のあったメールにある URL をクリック

③表示された場面に従い連絡網に登録 ※詳しくは次ページの登録完了までの手順をご覧ください。

#### 【登録完了までの手順】

スマートフォン(アプリ) :バーコードを読み取るとこのように表示されます。

ガラケー/パソコン :返信のあったメールの URL をクリックするとこのように表示されます。

登録情報の入力をお願いします。入力後、一番下の[次へ]を押してください

■登録者本人のお名前 (例中電太郎)

もちのき太郎 ×

※入力された情報は,愛知県立 大府もちのき特別支援学校が,登録者の確認/配信状況確認/補足連絡等の目的で使用します 「次へ」

#### 登録者本人の名前を入力してください。(保護者名)

入力後、次へクリックします。

| 小学部1年生(新小学2年)                  | もちのき三郎 |       |  |
|--------------------------------|--------|-------|--|
| 小学部2年生(新小学3年)                  |        |       |  |
| 小字部3年生(新小字4年)                  |        |       |  |
| 小字部4年生(新小字5年)<br>小学部5年生(新小学8年) |        |       |  |
| 小子前5年主(新小子6年)                  |        |       |  |
| 中学部1年生(新中学2年)                  | もちのき子  | ×     |  |
| 中学部2年生(新中学3年)                  |        |       |  |
| 中学部3年生(新高等1年)                  |        |       |  |
| 高等部1年生(新高等2年)                  |        |       |  |
| 高等部2年生(新高等3年)                  |        | 1 201 |  |
| 局寺部3年生(华羌予定)                   | 1      |       |  |
| 次へ                             |        |       |  |

児童生徒の名前を入力してください。(現在の学年のところにフルネームで入力) ※兄弟姉妹がいる場合、上のように2名同時に登録できます。(複数同時登録が可能です。)

入力後、次へクリックします。

| 配信を希望するグループを選択(複数選択可)し,[次へ]を押してください |
|-------------------------------------|
| ☑スクールバス1号車                          |
| ロスクールハス2号車                          |
| ロスクールバス3号単<br>ロスカールバス4号車            |
| ロスクールバスを号車                          |
| ロフライングディスク部                         |
| ロ男子バスケットボール部                        |
| □女子バスケットボール部                        |
| ロサッカー部                              |
|                                     |
|                                     |
| MPIA役員<br>□ 古業委員会(pta)              |
| □事未安貞云(PTA)<br>☑広報委員会(DTA)          |
| 国本報委員会(PTA)                         |
| ※希望するグルーフが無い場合はそのまま[次へ]を押してください     |
| 次へ                                  |

児童生徒もしくは保護者自身が関わるところにチェックをつけます。(複数可)

※入力例ではスクールバス1号車/PTA 役員/広報委員会(PTA)の3つを選択しています。

※希望するグループがない場合はそのまま次へをクリックします。

入力後、次へクリックします。

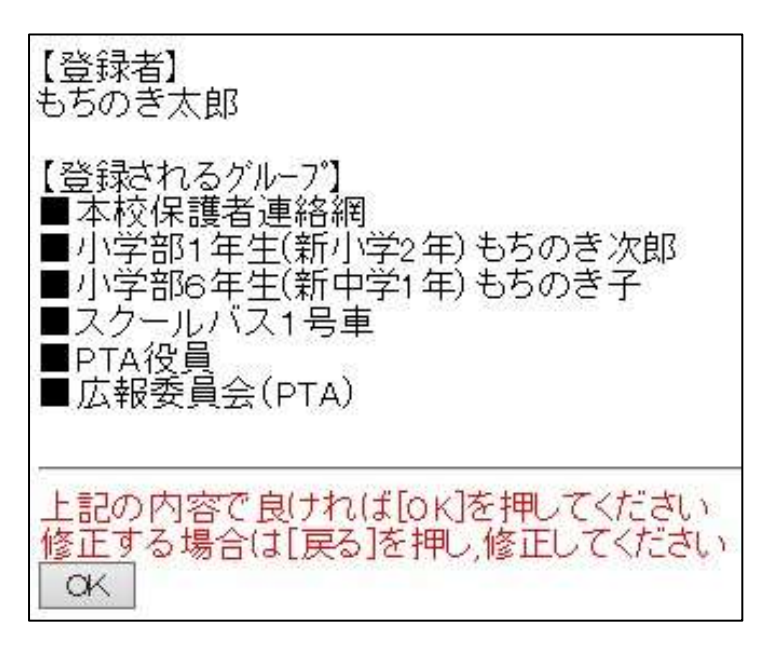

確認画面が表示されます。登録の内容が正しいか確認してください。

正しければ OK をクリックします。

| ご希望の連絡網に登録しました<br>当サービスでアドレス管理している配信グループです                                           |
|--------------------------------------------------------------------------------------|
| ★本校保護者連絡網<br>★小学部1年生(新小学2年)<br>★小学部6年生(新中学1年)<br>★スクールバス1号車<br>★PTA役員<br>★広報委員会(PTA) |
| これで登録作業は完了です。<br>画面を終了してください                                                         |

この画面が表示されたら登録完了です。お疲れ様でした。

# 登録内容を修正したり追加したりする場合は下記の方法で行いますので、 こちらの資料を無くさないように保管をお願いいたします。

スマートフォンをお持ちの保護者

【機種変更する場合】事前に現在の端末で「アカウント引き継ぎ」を行っておくと、新しい端末にデータ の引き継ぎが可能です。

【登録内容の修正/兄弟姉妹の追加】 登録用バーコードを読み取り再度、登録してください。

- 【 解除方法 】 アプリを起動→設定→チャンネル追加・解除→連絡網→登録状況一覧画面→ チェックを外すと解除できます。
- 【メールアドレスを変更する場合】アプリでご利用の場合は手続き不要です。

ガラケー/パソコンをお持ちの保護者

【メールアドレスの変更/登録内容の変更/兄弟姉妹の追加】

登録用メールアドレス宛に空メールを送信し、返信メールから再登録

【 解除方法 】 mgstop@cep.jp へ空メールし、返信から解除してください。